راهنمای کانفیگ مودم وایرلس مدل LinkSys

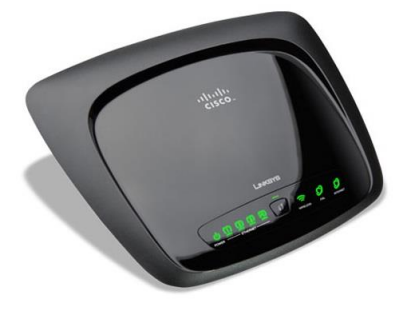

معرفى

مودم وایرلس ADSL از زیر مجموعه های شرکت عظیم سیسکو بوده که کیفیت محصولات آن زبانزد متخصصین شبکه می باشد. این Linksys از زیر مجموعه های شرکت عظیم سیسکو بوده که کیفیت محصولات آن زبانزد متخصصین شبکه می باشد. این مودم از سری N با پهنای باند 150 مگابیت با 4 پورت LAN و 2 آنتن داخلی است. پایداری فوق العاده آن مشهور است. با تمامی سرویس دهندگان اینترنت ایران سازگار بوده و ظاهری بسیار شیک نیز دارد. مودم های Linksys WAG160N و تمامی سرویس دهندگان اینترنت ایران سازگار بوده و شاهری بسیار شیک نیز دارد. مودم های Linksys WAG160N و استفاده نمایید.

### پنل جلویی:

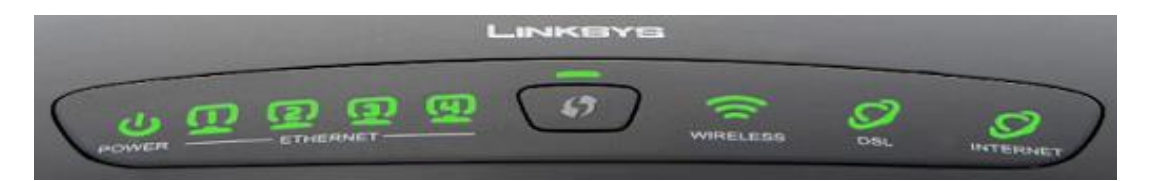

چراغ های نمایشگر پنل جلویی به شرح زیر است:

- چراغ Power : نشانده اتصال صحيح آداپتور برق به دستگاه است و بايد به صورت سبز رنگ روشن شود.
  - چراغ های4-1 Ethernet : نمایانگر اتصال LAN به یک وسیله دیگر است.
    - چراغ Wireless : نمایانگر فعال بودن قسمت وایرلس در مودم است.
- جراغ DSL : در صورت ثابت روشن بودن به رنگ سبز ، نمایانگر وجود سرویس ADSL روی خط تلفن متصل شده است.
- چراغ Internet : در صورت تنظیم صحیح مودم و اتصال مودم با اینترنت این چراغ به رنگ سبز روشن خواهد
   شد.

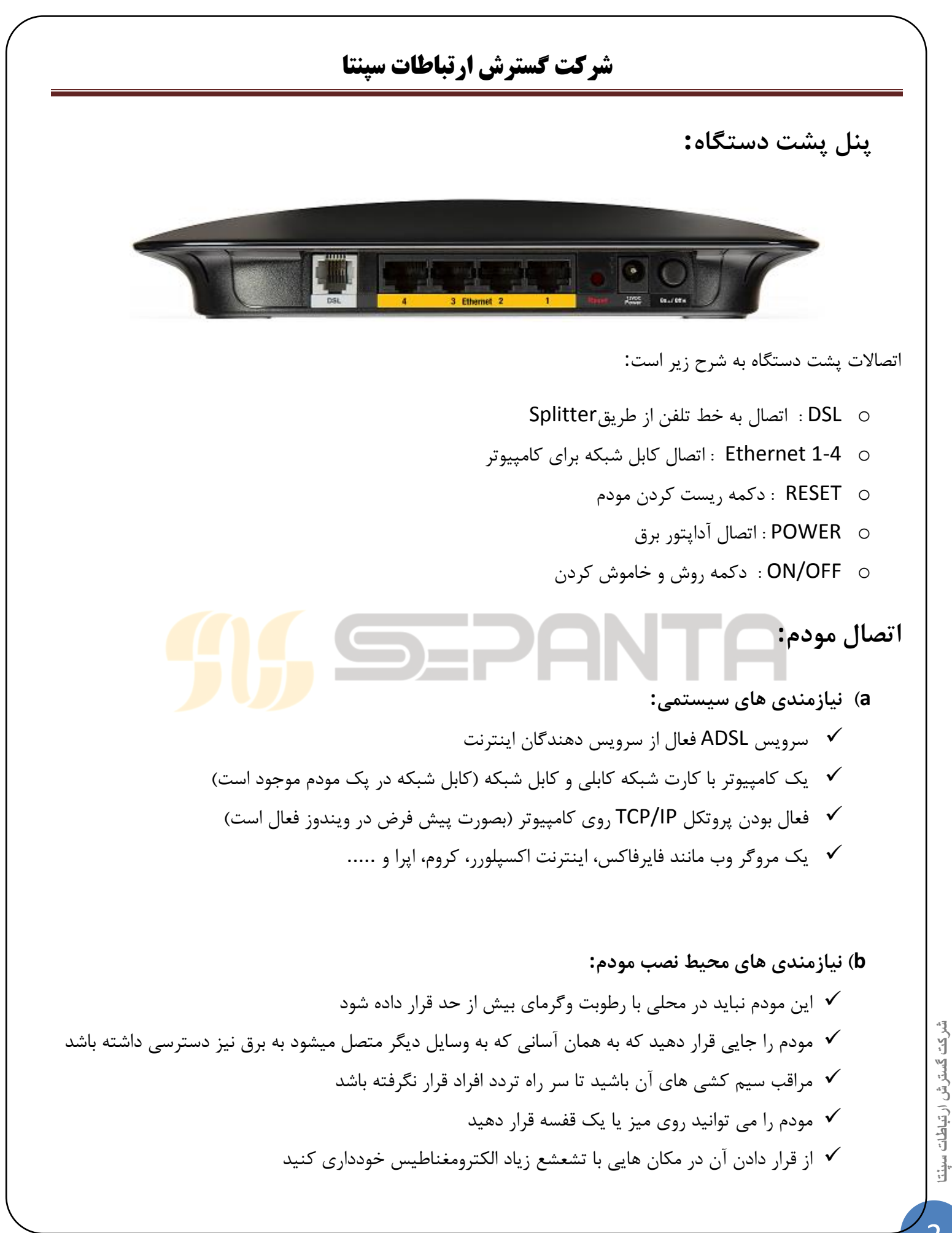

لطفا قبل از هر کاری از فعال بودن سرویس ADSL خود مطمئن شوید (با اتصال مودم به خط تلفن باید چراغ DSL پس از حدود 30 ثانیه ثابت به رنگ سبز روش شود) سپس مراحل زیر را برای اتصال مودم انجام دهید:

- قرار دادن مودم در محل مناسب، بهترین محل برای قرار دادن مودم مرکز شبکه وایرلس شماست
   اتصال کارت شبکه کامپیوتر به یکی از پورت های LAN مودم با کابل شبکه مناسب (برای استفاده از سیستم وایرلس شما می توانید پس از تنظیم مودم اتصال کابلی آنرا جدا کنید اما به یاد داشته باشید که همیشه تنظیم را روی حالت اتصال کابلی انجام دهید نه روی اتصال بیسیم)
  - ✓ اتصال خط تلفن از طریق Splitter / (اسپیلیتر ، باید به صورت جدا خریداری شود)
    - 🖌 اتصال آداپتور برق و سپس روشن کردن مودم

شکل زیر راهنمای خوبی برای اتصالات است:

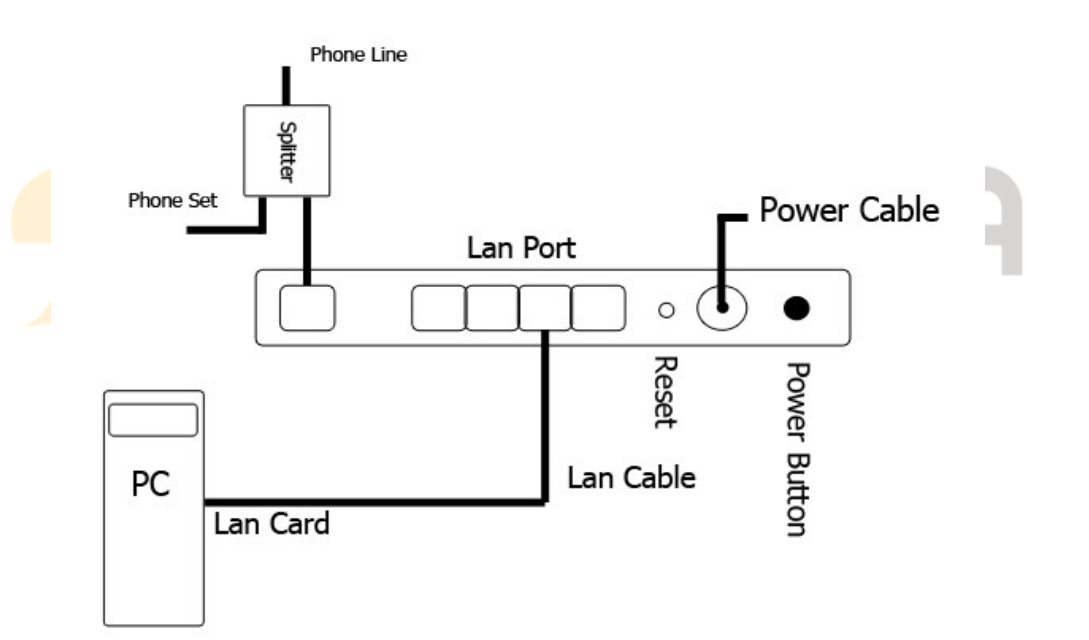

#### راهنمای تنظیم سریع

آدرس IP پیش فرض این مودم 192.168.1.1 و Subnet Mask آن 255.255.255.0 است. این مقادیر قابل تغییر است اما در این راهنما ما از مقادیر پیش فرض جهت تنظیم استفاده می کنیم. تنظیمات IP کارت شبکه متصل شده را برای اتصال صحیح تنظیم کنید.

| سپنتا | ارتباطات | گسترش | شركت |
|-------|----------|-------|------|
|-------|----------|-------|------|

 تنظیم این مودم توسط یک مرور گر وب انجام میشود و در هر سیستم عاملی امکانپذیر است. آدرس مودم را در مرور گر خود وارد کنید:

Address http://192.168.1.1

بعد از چند لحظه پنجره جدیدی باز شده که از شما Username و Password مودم را درخواست می نماید این مقادیر بصورت پیش فرض admin و admin (بصورت حروف کوچک) است. آنها را وارد کرده و روی دکمه OK
 کلیک کنید.

| II 10      |                      |
|------------|----------------------|
| DSL Router |                      |
| User name: | 🖸 admin 🔽            |
| Password:  | ••••                 |
|            | Remember my password |

توجه:

•

- این Username و Password را با Username و Password ی که ISP به شما داده اشتباه نگیرید.
- اگر صفحه درخواست Username و Password ظاهر نشد به به معنی این است که یا شما تنظیمات کارت شبکه مناسبی ندارید که باید آنها را بازبینی کنید و یا روی مروگر شما پروکسی تنظیم شده که باید در اینترنت اکسپلورر به منوی Internet Option و سپس به Connection و سپس در قسمت Lan Setting رفته و تیک آیتم Using Proxy را برداشته و OK کنید.

بعد از ورود موفق به صفحه تنظیمات مودم، صفحه نشان داده شده مانند زیر خواهد بود.

در غیر اینصورت روی قسمت Setup و سپس در زیر مجموعه آن روی Basic Setup کلیک کنید تا شکلی همانند زیر نشان داده شود. در این صفحه کلیه تنظیمات پایه ای مودم به ترتیب زیر انجام خواهد گرفت:

| Setup       Wireless       Security       Access<br>Restrictions       Applications &<br>Garning       Administration         Network Setup (WAN)       Ehemet       DDNS       MAC Address Clone       Advanced Routing         Network Setup (WAN)       Encapsulation:       RFC 2516 PPPOE       Advanced Routing         VC Settings       Encapsulation:       RFC 2516 PPPOE       Image: Consection Type       Help         VC Settings       Encapsulation:       RFC 2516 PPPOE       Image: Consection Type       Image: Consection Type       Help         VC Settings       Encapsulation:       RFC 2516 PPPOE       Image: Consection Type       Image: Consection Type | Setup       Wireless       Security       Access<br>Restrictions       Applications &<br>Gaming       Administration       Status         Setup       Ethernet       DDNS       MAC Address Clone       Advanced Routing         Encapsulation:       RFC 2516 PPPoE | Setup<br>Basic Setup            |
|----------------------------------------------------------------------------------------------------|----------------------------------------------------------------------------------------------------|---------------------------------|
| Network Setup (VVAN)       Encapsulation:       RFC 2516 PPPoE       Image: Connection Type         VC Settings       Multiplexing:       C LLC O VC         QoS Type:       UBR       Image: Cops         PCR:       cps         SCR:       cps         Autodetect:       C Enable         Virtual Circuit:       0       VPI (Range 0-255)         100       VCI (Range 0-65535)         DSL Modulation:       C dmt         PPPoE Settings       User Name:         Password:       Image: Connect on Demand - Max Idle Time: S minutes         © Keep Alive - Redial Period:       30         Seconds       Host Name:                                                                                                    | Encapsulation: RFC 2516 PPPoE                                                                                                    | twork Setup (WAN)               |
| ermet Connection Type Encapsulation: RFC 2516 PPPoE   VC Settings Multiplexing: ILC C VC   QoS Type: UBR   PCR: cps   SCR: cps   Autodetect: Encapsulation:   VIrtual Circuit: O   VPI (Range 0-255)   100 VCI (Range 0-65535)   DSL Modulation: G.dmt   PPPoE Settings User Name:   Desisw@truehisp   Password:   Service Name(optional):   Connect on Demand - Max kile Time:   Service Name(optional):   Connect on Demand - Max kile Time:   Seconds                                                                                                    | Encapsulation: RFC 2516 PPPoE 💌                                                                                                    | thom octup (mail)               |
| VC Settings       Multiplexing:                                                                                                    |                                                                                                    | et Connection Type Encapsul     |
| QoS Type:       UBR         PCR:       cps         SCR:       cps         Autodetect:       © Enable         Virtual Circuit:       © VPI (Range 0-255)         100       VCI (Range 0-65535)         DSL Modulation:       @         PPPoE Settings       User Name:         basisw@truehisp       Password:         Service Name( optional):       …         © Connect on Demand - Max kile Time:       5 minutes         @ Keep Alive - Redial Period:       30 seconds                                                                                                    | Multiplexing: O LLC C VC                                                                                                    | VC Settings Multiplexi          |
| PCR:       cps         SCR:       cps         Autodetect:       C Enable         Virtual Circuit:       0       VPI (Range 0-255)         100       VCI (Range 0-85535)         DSL Modulation:       G.dmt         PPPoE Settings       User Name:         basisw@truehisp         Password:         Service Name( optional):         Connect on Demand - Max Idle Time:         © Keep Alive - Redial Period:         30         seconds                                                                                                    | QoS Type: UBR -                                                                                                    | QoS Type                        |
| SCR:      cps         Autodetect:       O Enable O Disable         Virtual Circuit:       O VPI (Range 0-255)         100 VCI (Range 0-65535)         DSL Modulation:       G.dmt VCI (Range 0-65535)         DSL Modulation:       G.dmt VCI (Range 0-65535)         DSL Modulation:       G.dmt VCI (Range 0-65535)         DSL Modulation:       G.dmt VCI (Range 0-65535)         DSL Modulation:       G.dmt VCI (Range 0-65535)         DSL Modulation:       G.dmt VCI (Range 0-65535)         DSL Modulation:       G.dmt VCI (Range 0-65535)         DSL Modulation:       G.dmt VCI (Range 0-65535)         DSL Modulation:       G.dmt VCI (Range 0-65535)         DSL Modulation:       G.dmt VCI (Range 0-65535)         DSL Modulation:       G.dmt VCI (Range 0-65535)         DSL Modulation:       G.dmt VCI (Range 0-65535)         DSL Modulation:       G.dmt VCI (Range 0-65535)         Destropping Vision (Range 0-65535)       Distribution (Range 0-65535)         Optional Settings       Vision (Range 0-65535)         Optional Settings       Host Name:                                                                                                    | PCR: Cos                                                                                                    | PCR:                            |
| Autodetect:          C Enable          C Disable          Virtual Circuit:          O VPI (Range 0-255)          100       VCI (Range 0-65535)         DSL Modulation:          G.dmt          PPPoE Settings       User Name:         basisw@truehisp         Password:         Service Name( optional):            Connect on Demand - Max Idle Time:          S minutes             Keep Alive - Redial Period:          30 seconds                                                                                                    | SCR:                                                                                                    | SCR:                            |
| Virtual Circuit:       0       VPI (Range 0-255)         100       VCI (Range 0-65535)         DSL Modulation:       G.dmt         User Name:       basisw@truehisp         Password:       •••••••         Service Name( optional):       ••••••         © Connect on Demand - Max Idle Time:       5       minutes         •• Keep Alive - Redial Period:       30       seconds                                                                                                    | Autodetect: O Enable O Disable                                                                                                    | Autodete                        |
| PPPoE Settings       User Name:       basisw@truehisp         Password:       •••••••         Service Name( optional):       ••••••         © Connect on Demand - Max Idle Time:       5 minutes         © Keep Alive - Redial Period:       30 seconds                                                                                                    | Virtual Circuit: 0 VPI (Bange 0.255)                                                                                                    | Virtual Ci                      |
| PPPoE Settings       User Name:       basisw@truehisp         Password:       •••••••         Service Name( optional):       •         © Connect on Demand - Max Idle Time:       5         minutes       •         © Keep Alive - Redial Period:       30         Seconds       Host Name:                                                                                                    | 100 V(C)/Pange 0.65535)                                                                                                    |                                 |
| PPPoE Settings       User Name:       basisw@truehisp         Password:       •••••••         Service Name( optional):       •         © Connect on Demand - Max Idle Time:       5         © Keep Alive - Redial Period:       30         Seconds       Host Name:                                                                                                    | DSL Modulation: G.dmt                                                                                                    | DSL Mod                         |
| Password:<br>Service Name( optional):<br>C Connect on Demand - Max Idle Time: 5 minutes<br>Keep Alive - Redial Period: 30 seconds<br>Host Name:                                                                                                    | User Name: basisw@truehisp                                                                                                    | PPPoE Settings User Nam         |
| Optional Settings                                                                                                    | Password:                                                                                                    | Passwor                         |
| Connect on Demand - Max Idle Time: 5 minutes     Keep Alive - Redial Period: 30 seconds                                                                                                    | Service Name( optional):                                                                                                    | Service N                       |
| Keep Alive - Redial Period: 30 seconds                                                                                                    | C Connect on Demand - Max Idle Time: 5 minutes                                                                                                    | O Conne                         |
| Optional Settings Host Name:                                                                                                    | Keep Alive - Redial Period: 30 seconds                                                                                                    | ⊙ <sub>Keep</sub>               |
| HUSE Walle.                                                                                                    | Host Name:                                                                                                    | Optional Settings Host Nam      |
| quired by some ISPs) Domain Name:                                                                                                    | Domain Name:                                                                                                    | uired by some ISPs)<br>Domain N |
| MTU: Auto                                                                                                    | MTU: Auto                                                                                                    | MTU:                            |
| Size: 1492                                                                                                    | Size: 1492                                                                                                    | Size:                           |
| Encapsu گزینه RFC 2516 PPPoE را انتخاب کنید.                                                                                                    | Encapsulatior گزینه RFC 2516 PPPoE را انتخاب کنید.                                                                                                    |                                 |
| Multiple گزینه LLC را انتخاب کنید.                                                                                                    |                                                                                                    |                                 |
|                                                                                                    | Multiplexing گزینه LLC را انتخاب کنید.                                                                                                    |                                 |

Username و Password ی را که مربوط به سرویس اینترنتی خریداری شده است در فیلد های Username و Password و Password و Password وارد کنید. سایر گزینه را مانند شکل بالا بدون تغییر رها کرده و در پایین این صفحه گزینه Save Save وارد کنید. سایر گزینه را مانند شکل بالا بدون تغییر رها کرده و در پایین این صفحه گزینه Save و Save و کنید.

| Network Setup (LAN)                       |                                  |                                  |        |
|-------------------------------------------|----------------------------------|----------------------------------|--------|
| Modem Router IP                           | Local IP Address:                | 192 . 168 . 10 . 30              |        |
|                                           | Subnet Mask:                     | 255.255.255.0                    |        |
| Network Address<br>Server Settings (DHCP) | DHCP Server:                     | Enable O Disable O DHCP Relay    |        |
|                                           | DHCP Relay Server IP:            |                                  |        |
|                                           | Starting IP Address:             | 192.168.10.100                   |        |
|                                           | Maximum Number of<br>DHCP Users: | 50                               |        |
|                                           | Client Lease Time:               | 0 minutes (0 means one day)      |        |
|                                           | Static DNS 1:                    |                                  |        |
|                                           | Static DNS 2:                    |                                  |        |
|                                           | Static DNS 3:                    |                                  |        |
|                                           | WINS:                            |                                  |        |
| Time Settings                             | Time Zone:                       |                                  |        |
|                                           | (GMT+07:00) Bangkok,             | Hanoi, Jakarta 💌                 |        |
|                                           | Automatically adjust             | t clock for daylight saving time |        |
| Language                                  | English                          |                                  |        |
|                                           |                                  |                                  | 11111  |
|                                           |                                  | Save Settings Cancel Changes     | CISCO. |

در این حالت باید پس از چند ثانیه چراغ Internet مودم به رنگ سبز روشن شود که نشان دهنده تنظیمات صحیح و اتصال به اینترنت است. در غیر اینصورت یک بار دیگر تنظیمات را بازبینی کرده و یا مودم را یکبار خاموش روشن کنید و به مدت حدود 2 دقیقه منتظر بمانید.

اکنون نوبت تنظیمات وایرلس شماست. روی گزینه Wireless در بالای صفحه تنظیمات مودم کلیک کرده و از زیر مجموعه آن Basic Wireless Setup را انتخاب کنید تا صفحه زیر را مشاهده نمایید.

| LINKSYS                 | B <sup>®</sup> by Cisco                                                                                                    | V1.00.11(01) |  |  |  |  |
|-------------------------|----------------------------------------------------------------------------------------------------|--------------|--|--|--|--|
|                         | Wireless-N ADSL2+ Modem Router                                                                                                    | WAG120N      |  |  |  |  |
| Wireless                | Setup Wireless Security Access Applications & Administration                                                                              | Status       |  |  |  |  |
|                         | Basic Wireless Settings   Wireless Security   Wireless MAC Filter   Advanced Wireless Settings                                            |              |  |  |  |  |
| Basic Wireless Settings | Wireless Configuration: O Manual O Wi-Fi Protected Setup                                                                                  |              |  |  |  |  |
|                         | Wi-Fi Protected Setup <sup>™</sup><br>Use one of the following for each Wi-Fi Protected Setup supported device:                           |              |  |  |  |  |
|                         | 1. If your client device has a Wi-Fi<br>Protected Setup button, click or press<br>that button, and then click the button on<br>the right. |              |  |  |  |  |
|                         | OR                                                                                                    |              |  |  |  |  |
|                         | 2. If your client device has a Wi-Fi Protected Setup PIN number, enter that number<br>here and then click Register                        |              |  |  |  |  |
|                         | OR<br>3. If your client asks for the Modem Router's PIN number, enter this number 16974036<br>in your client device.                      |              |  |  |  |  |
|                         | Wi-Fi Protected Setup Status: Configured                                                                                                  |              |  |  |  |  |
|                         | Network Name (SSID): linksys-Homelink<br>Security: WPA                                                                                    |              |  |  |  |  |
|                         | Passphrase: tai&ning                                                                                                    |              |  |  |  |  |
|                         | Save Settings Cancel Changes CI                                                                                                    | nılı<br>sco. |  |  |  |  |

| <b>غ</b> يير کند.       | ی صفحه به حالت زیر ت                            | روی Manual قرار دهید تا ایر                                             | اں Wireless Configur                                                  | ration      |
|-------------------------|-------------------------------------------------|-------------------------------------------------------------------------|-----------------------------------------------------------------------|-------------|
| LINKSYS                 | <sup>®</sup> by Cisco                           |                                                                         | Firmware Ve                                                           | rsion:V1.00 |
|                         |                                                 | Wireles                                                                 | s-N ADSL2+ Modem Router                                               | WAG         |
| Wireless                | Setup Wireless<br>lasic Wireless Settings   Wir | Security Access<br>Restrictions<br>eless Security   Wireless MAC Filter | Applications &<br>Gaming Administration<br>Advanced Wireless Settings | Stat        |
| Basic Wireless Settings | Wireless Configuration:                         | Manual O Wi-Fi Protected Set                                            | Help                                                                  |             |
|                         | Network Mode:<br>Network Name (SSID):           | Mixed SYS2U WAP120N                                                     |                                                                       |             |
|                         | Radio Band:                                     | Auto                                                                    |                                                                       |             |
|                         | Wide Channel:                                   | 9                                                                       |                                                                       |             |
|                         | Standard Channel:                               | 11 - 2.462 GHz                                                          |                                                                       |             |
|                         | SOD DIVAUCASI.                                  | v Enable V Disable                                                      |                                                                       |             |
|                         | SSID Broadcast:                                 | € Enable                                                                |                                                                       |             |

Save Setting در پایین صفحه کلیک کنید.

سپس در همین قسمت Wireless به زیر مجموعه Wireless Security بروید. صفحه زیر را مشاهده خواهید کرد.

| LINKSYS           | by Cisco                                                         | -                                                                                                    |                                    |                        |                          | Firmware Ver   | sion:V1.00.11(01) |
|-------------------|------------------------------------------------------------------|----------------------------------------------------------------------------------------------------|------------------------------------|------------------------|--------------------------|----------------|-------------------|
|                   |                                                                  |                                                                                                    |                                    | Wirele                 | ess-N ADSL2+ M           | lodem Router   | WAG120N           |
| Wireless          | Setup 🛛                                                          | lireless                                                                                                | Security                           | Access<br>Restrictions | Applications &<br>Gaming | Administration | Status            |
|                   | Basic Wireless Setting                                           | s Wireless S                                                                                            | Security V                         | Vireless MAC Filter    | Advanced Wirele          | ess Settings   |                   |
| Wireless Security | Security Mode:<br>Encryption:<br>Pre-Shared Key:<br>Key Renewal: | WPA-Person<br>WPA-Person<br>WPA2-Person<br>WPA2-Mixed<br>WPA-Enterp<br>WPA2-Enterp<br>RADIUS<br>Disable | nal 💌<br>nal<br>j<br>rise<br>prise |                        |                          | Help           |                   |
|                   |                                                                  |                                                                                                    | Save Se                            | ettings Cano           | el Changes               |                | iliilii<br>cisco  |
|                   |                                                                  |                                                                                                    |                                    |                        |                          |                |                   |

یک کار مهم دیگر باقی مانده که آن تنظیم رمز روی وایرلس آن است تا تنها افراد مجاز قابلیت استفاده از وایرلس این مودم را داشته باشند. در قسمت Security Mode از لیست موجود می توانید انواع سیستم های رمز گذاری وایرلس را انتخاب کنید. بهترین و مناسب ترین آن گزینه WPA2-Personal است. آن را انتخاب کنید تا آیتم های مربوطه ظاهر گردند، سپس در قسمت Pre-Shared Key یک رمز بین 8 تا 63 کارکتری وارد کنید و پس رو دکمه Save Settings پایین صفحه کلیک کنید.

اكنون مودم شما آماده كار بوده و مى توانيد از اينترنت وايرلس لذت ببريد.

فقط به نکات زیر توجه کنید:

- الله محصولات شبکه را فقط با گارانتی معتبر تهیه کنید تا در صورت بروز مشکل متحمل ضرر نشوید.
- صفحات نشان داده شده در این راهنما مربوط به آخرین فریم ورک این دستگاه تا لحظه نگارش این مطلب است و ممکن است در نسخه های مختلف تفاوت های اندکی وجود داشته باشد. اگر از گزینه خاصی مطمئن نیستید آنرا تغییر ندهید.